## Particle filters practical with the BV model

PA Browne Email: p.browne@reading.ac.uk Department of Meteorology, University of Reading, RG6 6BB, UK

15 March 2016

<sup>1</sup> In this practical we will investigate using different particle filters to assimilate data into the barotropic

<sup>2</sup> vorticity model. Recall that the model is solved in 2d on a square with periodic boundary conditions (i.e.

<sup>3</sup> a torus). There are 256 grid points in each direction, giving a total of 65,536 state variables.

The observations were created when you ran the version of the model that we consider the truth earlier
in the course.

## 6 0 Getting started

- 7 Log into windows (somehow).
- <sup>8</sup> Once you are finally in load an xterminal window from the following menus:
- $_{9}$  Start  $\rightarrow$  All Programs  $\rightarrow$  MobaXterm Personal Edition  $\rightarrow$  MobaXterm Personal Edition
- <sup>10</sup> Click the button "Start local terminal" in the middle of the screen.
- <sup>11</sup> Log into ARCHER. Replace USERNAME below with the one you were given on a separate piece of paper.
- 12 :~> ssh -X USERNAME@login.archer.ac.uk
- <sup>13</sup> Enter your password. If a prompt box opens up, you can ignore it if you wish.
- <sup>14</sup> Move to your /work directory.
- $_{15}$  :~> cd /work/n02/n02/\$USER/2016\_dacourse

## 16 **1** SIR filter

- <sup>17</sup> Set up the input files and submission scripts to run the SIR filter.
- $_{18}$  :~> ensemble sir 48
- <sup>19</sup> This will generate a submission file pbs\_jobscript setup with 48 ensemble members.
- 20 Submit this to the queue on ARCHER using the command
- 21 :~> qsub -q course1 pbs\_jobscript
- <sup>22</sup> You can watch the status of the queue with the command
- 23 :~> qstat
- <sup>24</sup> more specifically, just your own jobs in the queue can be shown with the command
- $_{25}$  :~> qstat -u \$USER
- <sup>26</sup> Note the letter in the penultimate column. Q means queuing, R means running, E means ending.
- <sup>27</sup> To check the progress of the sequential method, run the following command.
- 28 :~> wc -l pf\_out\_00
- <sup>29</sup> The first number is one larger than the number of timesteps that have been completed. The model is set
- $_{\rm 30}$   $\,$  to run 1200 timesteps, so we have to wait for this number to reach 1201.
- $_{31}$  When the job has finished, we can now look at the results.
- <sup>32</sup> Use the python plotting routines from yesterday to analyse the results.
- $_{\rm 33}$  Another tool to analyse the ensemble is a rank histogram. You can plot a rank histogram with the  $_{\rm 34}$  command
- 35 :~> python python\_histograms.py

<sup>36</sup> Remember, if the rank histogram is flat, the truth is indistinguishable from any of the ensemble members.

 $_{37}$  If the rank histogram is *hump shaped* then the ensemble is overdispersive. If the rank histogram is U

<sup>38</sup> *shaped* then the ensemble is underdispersive.

## <sup>39</sup> 2 Equivalent weights particle filter

- 40 You are used to this now, set up the scripts to run the equivalent weights particle filter with the command
- $_{41}$  :~> ensemble ewpf 48
- <sup>42</sup> This will generate a submission file pbs\_jobscript setup with 48 ensemble members.
- <sup>43</sup> Submit this to the queue on ARCHER using the command
- 44 :~> qsub -q course1 pbs\_jobscript
- <sup>45</sup> When the job has finished, we can now look at the results.
- <sup>46</sup> There are a few parameters which you can play with in the equivalent weights particle filter scheme.

<sup>47</sup> These are the nudging factor, nudgefac, and the proportion of particles kept, keep, in the equivalent <sup>48</sup> weights step.

<sup>49</sup> Also, experiment with changing the number of ensemble members that you run.

<sup>50</sup> As one last tool for analysing the results from the data assimilation, there is the tool python\_pdfs.py.

Recall that the mayor point of doing fully nonlinear data assimilation is to approximate the posterior pdf
without assuming that it is Gaussian. Run the command

<sup>53</sup> :~> python python\_pdfs.py

<sup>54</sup> and try to understand the results.